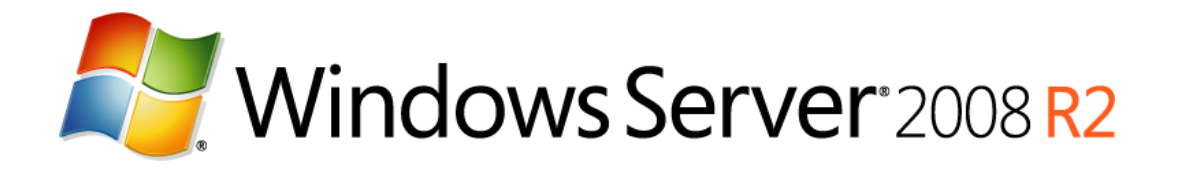

## Windows Server 2008 R2 SP1 Reviewers Guide Release Candidate (RC) Release

Published: October 2010

© 2009 Microsoft Corporation. All rights reserved. This document is developed prior to the product's release to manufacturing, and as such, we cannot guarantee that all details included herein will be exactly as what is found in the shipping product. The information contained in this document represents the current view of Microsoft Corporation on the issues discussed as of the date of publication. Because Microsoft must respond to changing market conditions, it should not be interpreted to be a commitment on the part of Microsoft, and Microsoft cannot guarantee the accuracy of any information presented after the date of publication. The information represents the product at the time this document was printed and should be used for planning purposes only. Information subject to change at any time without prior notice. This whitepaper is for informational purposes only. MICROSOFT MAKES NO WARRANTIES, EXPRESS OR IMPLIED, IN THIS SUMMARY.

Microsoft, Active Directory, Aero, BitLocker, Forefront, Excel, Hyper-V, MSDN, RemoteFX, SQL Server, Visual Studio, Windows, Windows Media, Windows PowerShell, the Windows logo, Windows 7, Windows Vista, and Windows Server are either registered trademarks or trademarks of Microsoft Corporation in the United States and/or other countries.

All other trademarks are property of their respective owners.

### Summary

The Windows Server® 2008 R2 SP1 Reviewers Guide provides a technical overview of the incremental features and functions found in the Service Pack 1 Release Candiate for Windows Server 2008 R2 and Windows 7. While SP1 includes several new incremental enhancements, it also introduces two important new features for customers using the Windows Server virtualization stack:

#### **Dynamic Memory**

Dynamic Memory is a new feature within Windows Server 2008 R2 SP1. It allows customers to achieve increased density when they're either consolidating physical servers into a virtual realm or deploying a virtual desktop infrastructure (VDI), providing them with predictable performance and linear scalability. With Dynamic Memory, IT administrators are able to pool available memory on a physical host and then dynamically make that memory available to virtual machines running on the host, based on current workload needs in the virtual machines.

#### RemoteFX

RemoteFX, a key feature of Remote Desktop Services (RDS) lets IT administrators deliver a rich end user experience to end-users through remote desktops deployed with a virtual desktop infrastructure (VDI) or with session virtualization. Using new protocol enhancements, end users can now access remote desktops and applications on a wide variety of target devices and still get a rich graphics experience with server-side graphics processing.

This Reviewers Guide is aimed at providing an evaluation experience for these two features.

### Table of Contents

| Improved User Experience with RemoteFX                                   | 1     |
|--------------------------------------------------------------------------|-------|
| RemoteFX Evaluation System Requirements                                  | 1     |
| Evaluate RemoteFX User Experience                                        | 2     |
| Step 1: Prepare Windows Server 2008 R2 SP1 for Evaluating RemoteFX       | 2     |
| Step 2: Install and Configure Windows 7 SP1 in a Virtual Machine         | 5     |
| Step 3: Enable RemoteFX 3D Video Adapter Support on Windows 7 Virtual Ma | chine |
|                                                                          | 6     |
| Step 4: Evaluate RemoteFX User Experience                                | 7     |
| Step 5: Evaluate RemoteFX USB Support                                    | 12    |
| Dynamic Allocation of Virtual Machine Memory                             | 17    |
| Dynamic Memory Evaluation System Requirements                            | 18    |
| Evaluate Dynamic Memory User Experience                                  | 18    |
| Step 1: Prepare Windows Server 2008 R2 SP1 for Evaluating Dynamic Memory | y19   |
| Step 2: Install and Configure Windows 7 SP1 in the Virtual Machine       | 19    |
| Step 3: Enable Dynamic Memory Support on Windows 7 Virtual Machines      | 19    |
| Step 4: Evaluate Dynamic Memory User Experience                          | 20    |
|                                                                          |       |

## **Improved User Experience with RemoteFX**

RemoteFX allows users to run a Windows 7 desktop and applications in a virtualized environment and yet have a similar user experience as installing Windows 7 and the applications on a physical computer with a 3D accelerated graphics display adapter. Both the Remote Desktop Virtualization Host (RDVH) role service and the Remote Desktop Session Host (RDSH) role service in Windows Server 2008 R2 SP1 provide support for RemoteFX.

### **RemoteFX Evaluation System Requirements**

To evaluate the RemoteFX feature for the RDVH role service in Windows Server 2008 R2 SP1, you need to have the system requirements listed in the following table in addition to those in the "System Requirements" section in the "Getting Started" section, earlier in this guide.

| Computer  | Description and system resources                                                                                                    |
|-----------|----------------------------------------------------------------------------------------------------|
| W2K2R2SP1 | This is a physical computer that can be a standalone server or a member of a domain. This computer runs Windows Server 2008 R2 SP1 with the following server roles, role services, and features installed: |
|           | Hyper-V server role                                                                                                    |
|           | Remote Desktop Services server role                                                                                                    |
|           | Core Services role service                                                                                                    |
|           | Virtualization host role                                                                                                    |
|           | RemoteFX role service                                                                                                    |
|           | The system resources of this computer are as follows:                                                                                                    |
|           | • Video display adapter that supports 3D hardware acceleration.                                                                                                    |
|           | Two or more processor cores running at 1.6 gigahertz (GHz) or<br>faster                                                                                                    |
|           | 4 gigabytes (GBs) or more of physical memory                                                                                                    |
|           | One disk partition that has 250 GB or more of available disk                                                                                                    |

#### **Table 1: RemoteFX Evaluation System Requirements**

Page 1

Windows Server 2008 R2 SP1 Reviewers Guide

|         | space.                                                                                                    |
|---------|----------------------------------------------------------------------------------------------------|
| WIN7-01 | This is a virtual computer that can be a standalone computer or a member of a domain. This computer runs Windows 7 Enterprise or Ultimate SP1 with the following system resources:                                                                                          |
|         | <ul> <li>One or more virtual processors running at 1.6 gigahertz (GHz) or<br/>faster</li> </ul>                                                                                                    |
|         | 1 GB or more of memory                                                                                                    |
|         | One virtual hard disk that is 120 GB or larger.                                                                                                    |
|         | <b>WIN7-02</b> – separate physical machine, running any Windows 7 edition with SP1 installed and requiring only the general Windows 7 hardware installation minimums. This machine will be used to forward local resources to the Windows 7 virtual machine using RemoteFX. |

### **Evaluate RemoteFX User Experience**

Evaluate how RemoteFX enhances Remote Desktop user experience by performing the following steps:

- 1. Prepare Windows Server 2008 R2 SP1 for evaluating RemoteFX by installing the appropriate server roles and role services, and also verifying the appropriate video display device drivers are being used.
- 2. Install Windows 7 Enterprise or Ultimate SP1 in a virtual machine and configure Remote Desktop connections for Windows 7.
- 3. Enable RemoteFX 3D Video Adapter Support on the Windows 7 virtual machine.
- 4. Verify enhanced user Remote Desktop experience in Windows 7 using RemoteFX.
- For the full end-to-end RDS experience please refer to the <u>Deployment Guide for</u> <u>Connection Broker</u>. The scope of this document is to provide only an evaluation experience for a RemoteFX host server and guest VM as well as leveraging the RemoteFX connection between them.

#### Step 1: Prepare Windows Server 2008 R2 SP1 for Evaluating RemoteFX

Prepare the physical computer running Windows Server 2008 R2 SP1 for evaluating RemoteFX by performing the following steps:

- 1. Install Windows Server 2008 R2 SP1 on the computer.
- 2. Install the Hyper-V server role.

For more information about installing the Hyper-V server role, see "Installing Hyper-V" in the *Hyper-V Planning and Deployment Guide* available at <a href="http://www.microsoft.com/downloadS/details.aspx?FamilyID=5da4058e-72cc-4b8d-bbb1-5e16a136ef42&displaylang=en">http://www.microsoft.com/downloadS/details.aspx?FamilyID=5da4058e-72cc-4b8d-bbb1-5e16a136ef42&displaylang=en</a>.

- 3. Install the Remote Desktop Services server role with the following role services, as illustrated in the following figure:
  - Remote Desktop Virtualization Host
  - Core Services
  - RemoteFX Add Roles Wizard X Select Role Services Before You Begin Select the role services to install for Remote Desktop Services: Server Roles Role services: Description: <u>RemoteFX</u> virtualizes the server's display adapter and makes it available Remote Deskton Services Remote Desktop Session Host 🖃 🔽 Remote Desktop Virtualization Host Role Services to virtual desktops. Users can then connect to these virtual desktops from Core Services Confirmation a remote computer or device, and receive a rich graphics desktop experience. To install RemoteFX, the server must have one or more Remote Desktop Licensing Progress Remote Desktop Connection Broker Results Remote Desktop Gateway graphics processing units (GPUs) Remote Desktop Web Access nstalled. More about role services < Previous Next > Cancel

#### Figure 1: Remote Desktop Virtualization Host role services

For more information about installing the Remote Desktop Virtualization Host role service, see "Install the Remote Desktop Virtualization Host Role Service" available at <a href="http://technet.microsoft.com/en-us/library/dd759143.aspx">http://technet.microsoft.com/en-us/library/dd759143.aspx</a>.

4. Verify that the appropriate device drivers have been installed for the 3D accelerated video display adapter.

Unless the appropriate device drivers are installed for the 3D accelerated video display adapter, you cannot start the Windows 7 virtual machine with the RemoteFX 3D Video Adapter Support enabled.

5. On the Win7-02 machine; enable USB support for Remote FX in the Remote Desktop Client by performing the following steps:

**Note:** For the purposes of these steps, the Local Group Policy Editor is used. However, the same policy can be set using Group Policy in Active Directory Domain Services (AD DS).

- a. Start Gpedit.exe.
- In Local Group Policy Editor, in the navigation page, go to Computer Configuration | Administrative Templates | Windows Components | Remote Desktop Services | Remote Desktop Connection Client | RemoteFX USB Device Redirection.
- c. In the details pane, right-click Allow RDP redirection of other supported RemoteFX USB devices from this computer, and then click Edit.
- d. In the Allow RDP redirection of other supported RemoteFX USB devices from this computer dialog box, click Enabled.
- e. In the Allow RDP redirection of other supported RemoteFX USB devices from this computer dialog box, in RemoteFX USB Redirection Access Rights, select Administrators and Users.

The Allow RDP redirection of other supported RemoteFX USB devices from this computer dialog box should be configured as illustrated in the following figure.

| Allow RDP redirection of other supported Re                                | moteFX USB devices from this computer                                                                                                    |
|----------------------------------------------------------------------------|----------------------------------------------------------------------------------------------------|
| Allow KDP redirection of other supported F           Previous Setting      | (emoteFX USB devices from this computer                                                                                                    |
| <ul> <li>Not <u>Configured</u> Comment:</li> <li><u>Enabled</u></li> </ul> | *                                                                                                    |
| Disabled Supported on:                                                     | •<br>•<br>•                                                                                                    |
| Options:                                                                   | Help:                                                                                                    |
| RemoteFX USB Redirection Access Rights Adminstrators and Users             | This policy setting allows you to permit RDP redirection of other supported RemoteFX USB devices from this computer.         Supported RemoteFX USB devices redirected through this mechanism will no longer be available for local usage on this computer. This is because RDP will replace the selected supported RemoteFX USB devices driver with the Remote Desktop RemoteFX USB devices driver with the Remote Desktop RemoteFX USB redirection device driver to facilitate RDP redirection of these devices.         If you enable this policy setting, you can choose to give the ability to redirect other supported RemoteFX USB devices over RDP to all users or only to users who are in the Administrators group on the computer.         If you disable or do not configure this policy setting, other supported RemoteFX USB devices are not available for RDP redirection by using any user account.         Note: This policy setting applies to computers that are running |
|                                                                            | OK Cancel Apply                                                                                                    |

#### Windows Server 2008 R2 SP1 Reviewers Guide

Figure 1: RemoteFX USB device policy settings

- f. In the Allow RDP redirection of other supported RemoteFX USB devices from this computer dialog box, click OK.
- 6. From a command prompt, type gpupdate.exe /force.
- 7. Restart the computer for the group policy settings to take effect.

# Step 2: Install and Configure Windows 7 SP1 in a Virtual Machine

Windows 7 SP1 is installed on a virtual machine running in Hyper-V by performing the following steps:

1. Install Windows 7 SP1 using the default installation options.

2. Enable Remote Desktop connections for the account you will use to log on to Windows 7 SP1.

For more information about enabling Remote Desktop connections in Windows 7, see "What types of Remote Desktop connections should I allow?" in *Windows 7 Help*.

- 3. Verify that you can connect to Windows 7 SP1 by using the Remote Desktop Connection client in Windows Server 2008 R2 SP1.
- 4. Shutdown the Windows 7 virtual machine.

# Step 3: Enable RemoteFX 3D Video Adapter Support on Windows 7 Virtual Machine

The RemoteFX 3D Video Adapter Support must be added to the Windows 7 virtual machine by performing the following steps on the computer running Windows Server 2008 R2 SP1:

- 1. Start Hyper-V Manager.
- 2. In Hyper-V Manager, select the Windows 7 virtual machine and in the **Actions** pane click **Settings**.
- 3. In the navigation pane, under the Hardware section, click Add Hardware.
- 4. Add the adapter; start the virtual machine; verify that the adapter is installed and then restart the machine.
- In the properties pane, click RemoteFX 3D Video Adapter, and then click Add. The RemoteFX 3D Video Adapter appears in the list of hardware in the Hardware section as show in the following figure.
- 6. Start the virtual machine; verify that you can login and that you have loaded the driver. The VM will ask to be restarted at this point, perform the restart.

Windows Server 2008 R2 SP1 Reviewers Guide

| /11//-01                                                                                                    | • | A ▶   Q                                                                                                    |
|----------------------------------------------------------------------------------------------------|---|----------------------------------------------------------------------------------------------------|
| Hardvare Hardware Add Hardware Add Hardware Add Hardware Hardware |   | <ul> <li>RemoteFX 3D Video Adapter</li> <li>You can set the maximum number of monitors supported and the maximum resolution for each monitor.</li> <li>Maximum number of monitors: I.C.</li> <li>Maximum monitor resolution: I280 x 1024 relevance</li> <li>To remove the RemoteFX 3D video adapter from this virtual machine, click Remove.</li> <li>More about configuring a RemoteFX 3D video adapter</li> <li>More about configuring a RemoteFX 3D video adapter</li> <li>More about configuring a RemoteFX 3D video adapter</li> <li>More about configuring a RemoteFX 3D video adapter</li> <li>More about configuring a RemoteFX 3D video adapter</li> <li>More about configuring a RemoteFX 3D video adapter</li> <li>More about configuring a RemoteFX 3D video adapter</li> <li>More about configuring a RemoteFX 3D video adapter</li> </ul> |

Figure 2: RemoteFX 3D Video Adapter in virtual machine settings

#### Step 4: Evaluate RemoteFX User Experience

To verify that RemoteFX is properly installed and configured and to evaluate the RemoteFX user experience, perform the following steps:

1. Start the virtual machine running Windows 7 SP1.

Win7-01 enable remote

 Establish a Remote Desktop session with Windows 7 SP1 by using the Remote Desktop Connection client in Windows Server 2008 R2 SP1 with the following options enabled: On the **Local Resources** tab, in **Apply Windows key combinations**, select one of the following, as shown in the following figure:

- **Only when using full screen**. Select this option if you are going to run the Remote Desktop session in full screen.
- **On the remote computer**. Select this option if you are going to run the Remote Desktop session in a window.

| Remote Desktop Connection                                                     |
|-------------------------------------------------------------------------------|
| Remote Desktop<br>Connection                                                  |
| General Display Local Resources Programs Experience Advanced                  |
| Settings                                                                      |
| Apply Windows key combinations:                                               |
| On this computer<br>On the remote computer<br>Only when using the full screen |
| your remote session.                                                          |
| <u>M</u> ore                                                                  |
| Options Connect Help                                                          |

#### Figure 3: Local Resources tab options for Remote Desktop client

On the **Experience** tab, in **Performance section**, select **LAN (10Mbps or higher)** and verify that all the check boxes are selected, as shown in the following figure:

#### Windows Server 2008 R2 SP1 Reviewers Guide

| 💀 Remote Desktop Connection                                                                                                    |      |
|----------------------------------------------------------------------------------------------------|------|
|                                                                                                    |      |
| General       Display       Local Resources       Programs       Experience       Advance         Performance       Choose your connection speed to optimize performance.       Image: Choose your connection speed to optimize performance.         Allow       Image: Choose your connection speed to optimize performance.       Image: Choose your connection speed to optimize performance.         Allow       Image: Choose your connection speed to optimize performance.       Image: Choose your connection speed to optimize performance.         Allow the following:       Image: Choose your connection speed to optimize performance.       Image: Choose your connection speed to optimize performance.         Allow the following:       Image: Choose your connection speed to optimize performance.       Image: Choose your connection speed to optimize performance.         Allow the following:       Image: Choose your connection speed to optimize performance.       Image: Choose your connection speed to optimize performance.         Image: Choose your connection is dropped       Image: Choose your connection is dropped       Image: Choose your connection is dropped | ced  |
| Options     Connect     H                                                                                                    | lelp |

#### Figure 4: Experience tab options for Remote Desktop client

- 3. Log on using an account that is a member of the local Administrators group on Windows 7 SP1.
- 4. Change the theme for the Windows 7 to use an Aero theme.

The desktop theme should appear with all the Aero features, such as transparency, as shown in the following figure.

#### Windows Server 2008 R2 SP1 Reviewers Guide

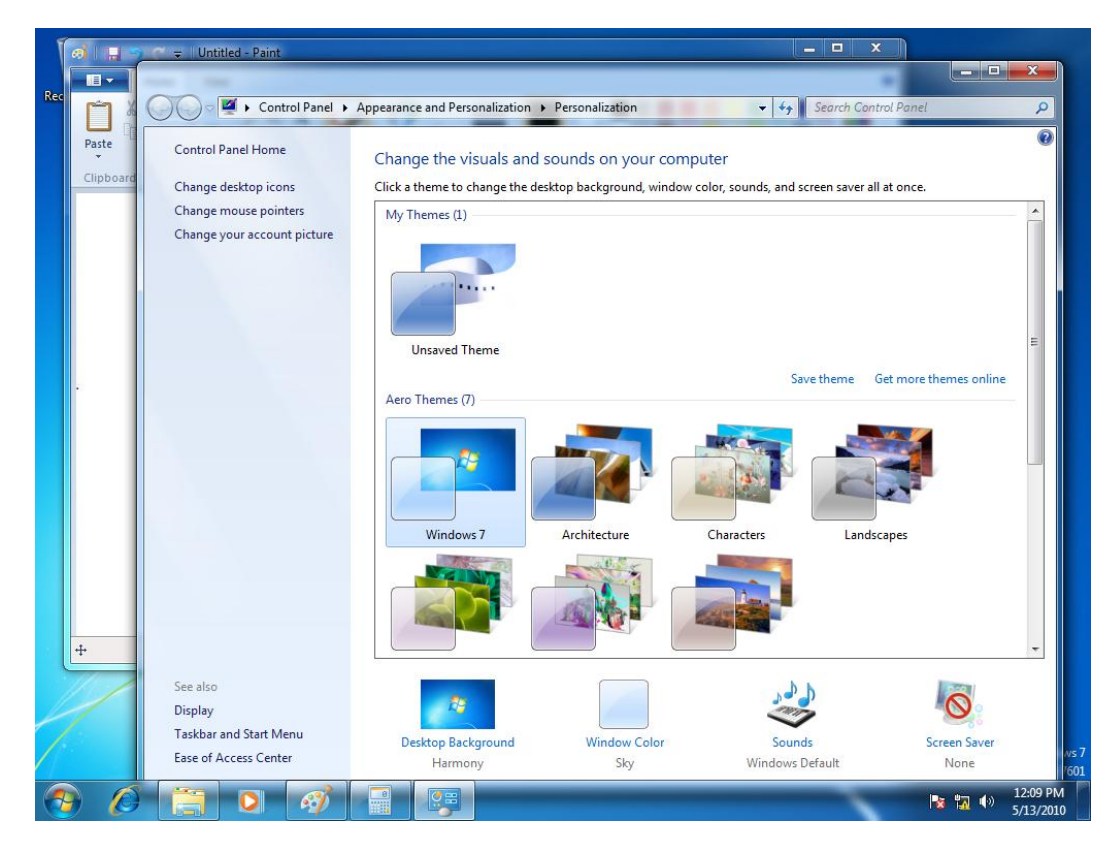

#### Figure 5: Remote Desktop session with Aero theme enabled

- 5. Start Calculator.
- 6. Start Paint.
- 7. Start Windows Explorer.
- 8. Use Aero peek to view a program, as shown in the following figure.

Tip: To use Aero peek, over the mouse pointer over an item on the task bar.

Calculator - 🗆 X <u>V</u>iew <u>E</u>dit <u>H</u>elp 0 Home Paste X 0 Size Sel Edit Color 2 Color 1 MC MR MS M+ M-Clipboard CE С ± √ -9 / % 7 8 \* 4 5 6 1/x 1 2 3 = 0 . + t⊡ 100% 😑 – 0 + + 🗖 🔊 🎜 🖉 🎯 🔊 💭 32 Windows 7 Evaluation copy. Build 7601 12:11 PM 5/13/2010 0 61 No 🙀 🕪

Windows Server 2008 R2 SP1 Reviewers Guide

#### Figure 6: Remote Desktop session with Aero peek

Use Aero flip to rotate through the programs, as shown in the following figure.
 Tip: To use Aero flip, simultaneously press the Windows Key and Tab.

Windows Server 2008 R2 SP1 Reviewers Guide

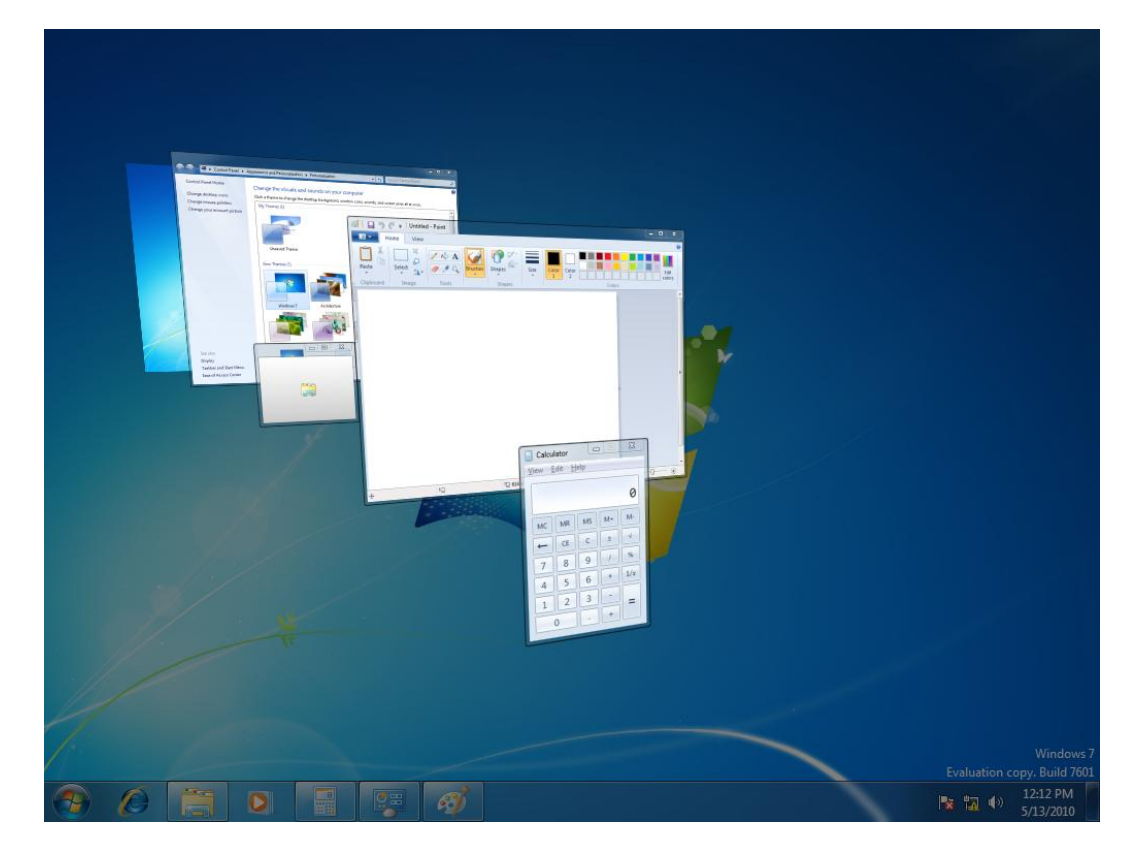

#### Figure 7: Remote Desktop session with Aero flip

10. Play one of the sample videos in Windows 7 using Windows Media Player.

**Tip:** The sample videos are stored in the Libraries\Videos\Sample Videos folder for each user.

11. Log off the Remote Desktop session.

#### Step 5: Evaluate RemoteFX USB Support

To verify that RemoteFX is properly installed and configured and to evaluate the RemoteFX USB support, perform the following steps:

- 1. Start the virtual machine running Windows 7 SP1.
- On the computer running Windows Server 2008 R2 SP1, insert a USB device.
   Note: For the purposes of these steps, a USB camera is used.
- 3. Start the Remote Desktop Connection client.
- 4. In the Remote Desktop Connection dialog box, click Options.

- 5. On the Local Resources tab, click More.
- 6. In the Local devices and resources section, expand Other supported RemoteFX USB devices, and then selected the USB devices you inserted in step 2, as illustrated in the following figure, and then click OK.

| Remote Desktop Connection                                                                          |
|----------------------------------------------------------------------------------------------------|
| Remote Desktop<br>Connection                                                                       |
| Local devices and resources                                                                        |
| Choose the devices and resources on this computer that you want to<br>use in your remote session.  |
| ✓ Smart cards                                                                                      |
| ✓ Ports                                                                                            |
| Drives Other supported Plug and Play (PnP) devices Other supported RemoteFX USB devices USB camera |
|                                                                                                    |
| Which devices can I use in my remote session?                                                      |
| OK Cancel                                                                                          |

#### Figure 7: Remote Desktop Connection enable USB device support

- 7. In the Remote Desktop Connection dialog box, click Connect.
- 8. Establish a Remote Desktop session with Windows 7 SP1.
- 9. In the Windows 7 SP1 Remote Desktop session, start Device Manager.
- 10. In Device Manager, look for the USB device that you inserted in step 2.

If the device driver has not been installed for the USB device, then the USB device will appear in Device Manager as show in the following figure.

Windows Server 2008 R2 SP1 Reviewers Guide

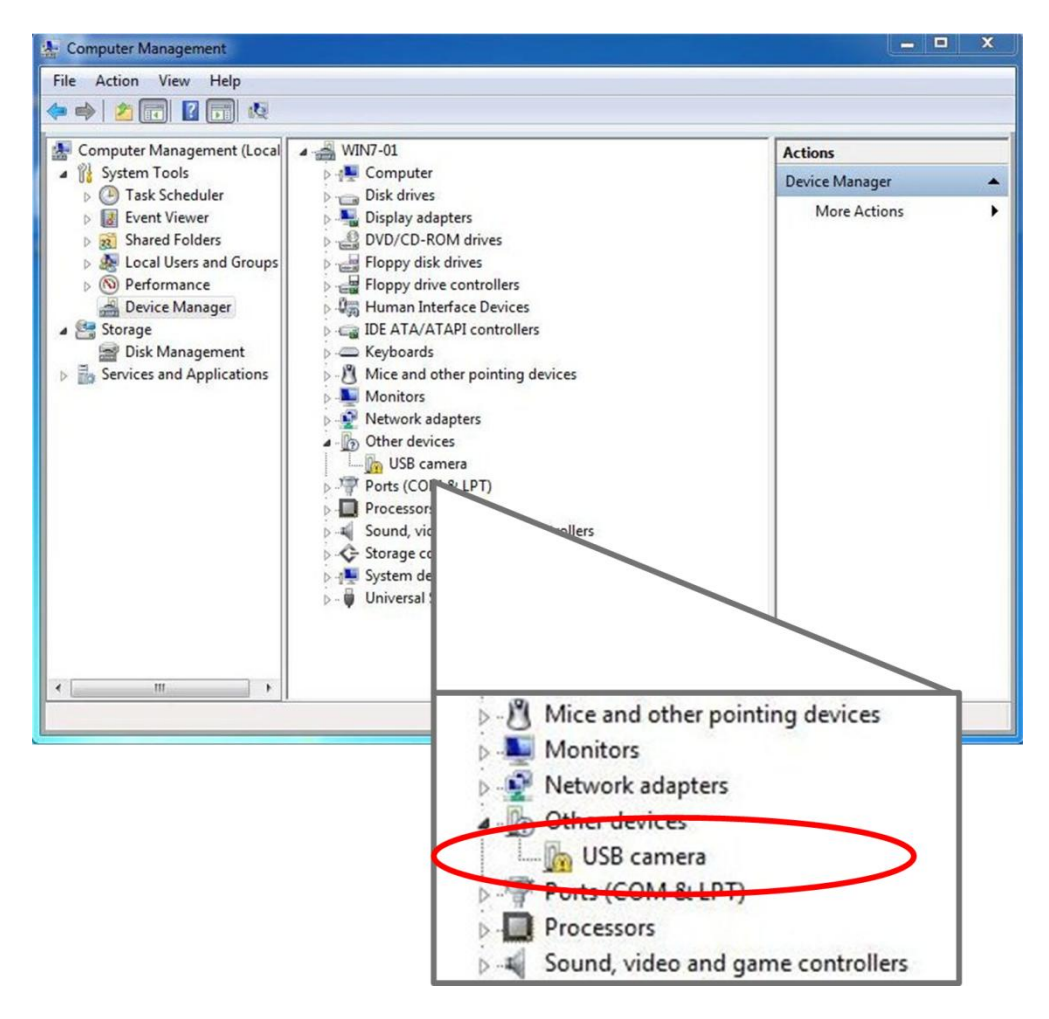

## Figure 7: USB device in RemoteFX Remote Desktop session prior to device driver installation

If the device driver has been installed for the USB device, then the USB device will appear in Device Manager as show in the following figure.

Windows Server 2008 R2 SP1 Reviewers Guide

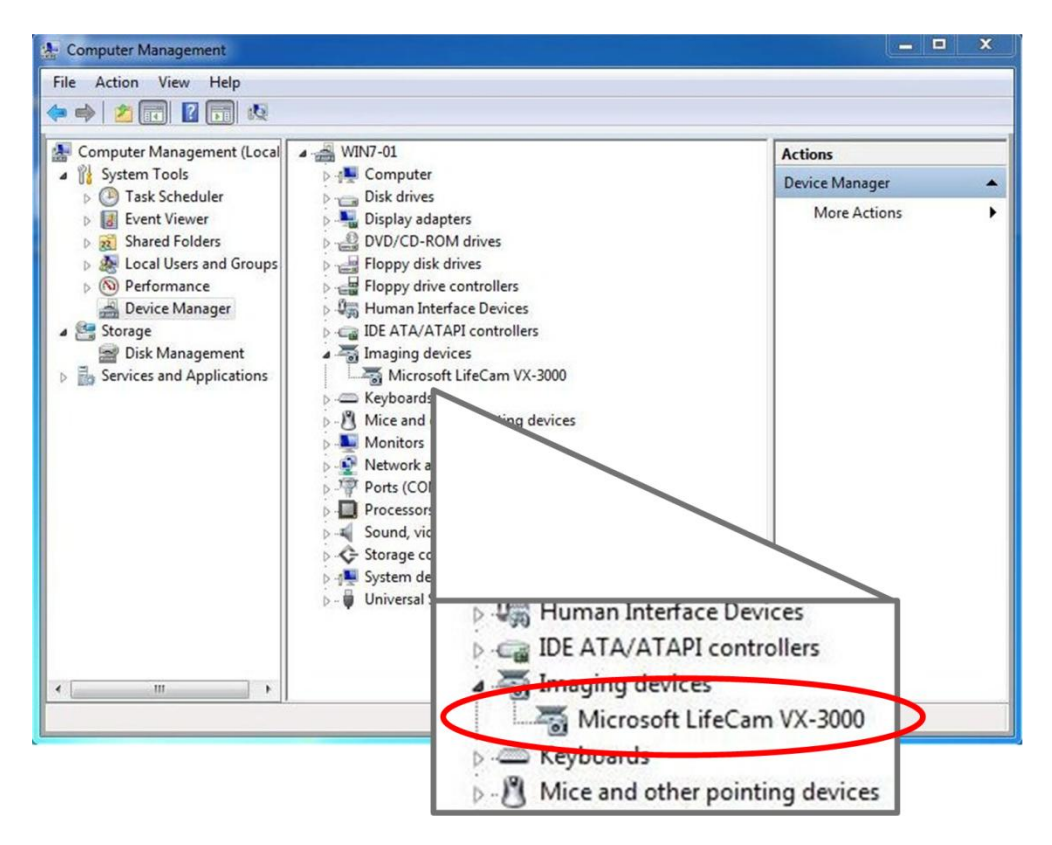

# Figure 7: USB device in RemoteFX Remote Desktop session after device driver installation

After the device drivers for the USB device are installed in Windows 7 SP1, the device can be used normally.

11. In Device Manager, expand System Devices, and notice the **Remote Desktop USB Hub** device, as illustrated in the following figure.

The Remote Desktop USB Hub device acts as a virtual USB hub for all the USB devices that are redirected from the Remote Desktop Connections client.

Windows Server 2008 R2 SP1 Reviewers Guide

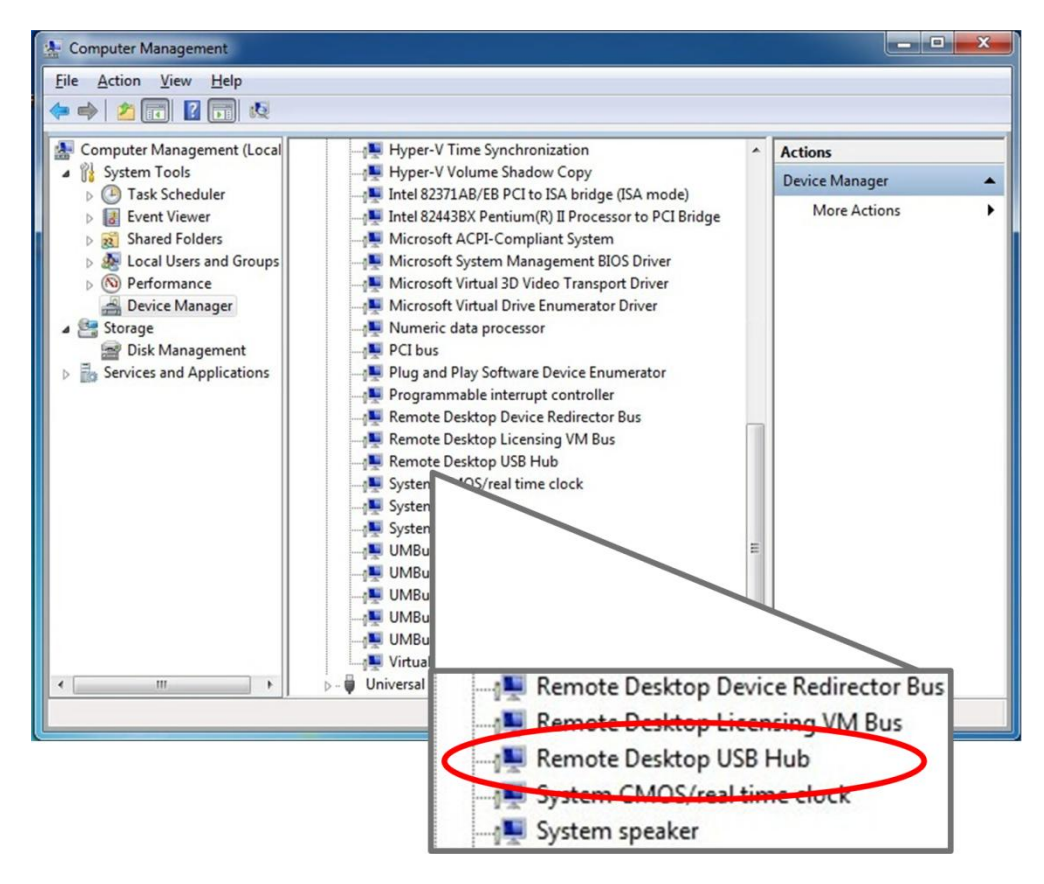

#### Figure 7: RemoteFX USB device driver in Windows 7 SP1

- 12. On the computer running Windows Server 2008 R2 SP1, start Devices and Printers.
- 13. In the **Devices and Printers** console, under Unspecified, notice the USB devices is redirected, as illustrated in the following figure.

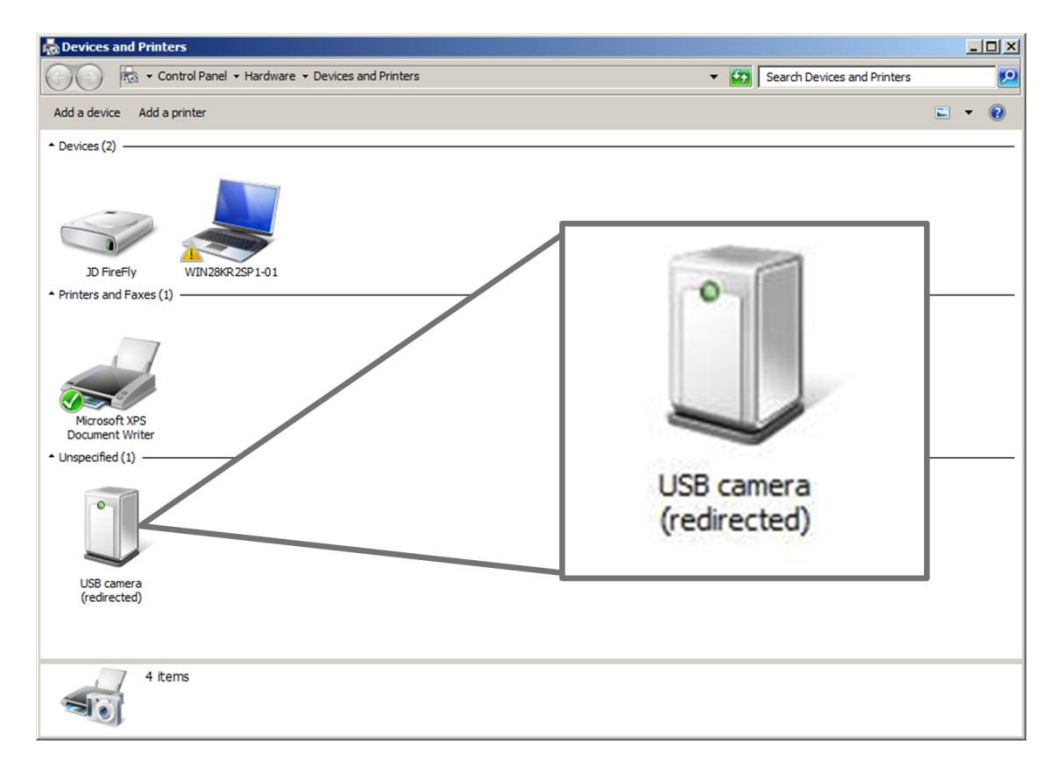

Windows Server 2008 R2 SP1 Reviewers Guide

#### Figure 7: Redirected USB device in Devices and Printers console

14. Logoff the Windows 7 SP1 session.

In summary, the RemoteFX feature allows Windows 7 SP1 and applications running in virtual machines to provide the same user experience as though they were running on a physical computer. The RemoteFX feature also allows remote users to redirect local USB devices to their Remote Desktop sessions. The proceeding steps help show how RemoteFX improves the user experience when running Windows 7 and applications in a virtualized environment.

# **Dynamic Allocation of Virtual Machine Memory**

The Dynamic Memory feature in Hyper-V in Windows Server 2008 R2 SP1 allows users to run Windows 7 SP1 and applications in a virtualized environment that can dynamically allocate memory for virtual machines. The Dynamic Memory feature allows IT administrators to specify starting value and a maximum value for virtual machine memory

allocation. Because virtual machine memory can be dynamically allocated, the system resources are utilized more efficiently and are automatically adjusted based on the needs of each virtual machine.

### Dynamic Memory Evaluation System Requirements

To evaluate the Dynamic Memory feature of Hyper-V in Windows Server 2008 R2 SP1, you need to have the system requirements listed in the following table in addition to those in the "System Requirements" section in the "Getting Started" section, earlier in this guide.

| Computer  | Description and system resources                                                                                                    |
|-----------|----------------------------------------------------------------------------------------------------|
| W2K2R2SP1 | <ul> <li>This is a physical computer that can be a standalone server or a member of a domain. This computer runs Windows Server 2008 R2 SP1 with the Hyper-V server role installed. The system resources of this computer are as follows:</li> <li>Two or more processor cores running at 1.6 gigahertz (GHz) or faster</li> </ul> |
|           | 4 gigabytes (GBs) or more of physical memory                                                                                                    |
|           | <ul> <li>One disk partition that has 250 GB or more of available disk<br/>space.</li> </ul>                                                                                                    |
| WIN7-02   | This is a virtual computer that can be a standalone computer or a member of a domain. This computer runs Windows 7 SP1 with the following system resources:                                                                                                    |
|           | One or more virtual processors running at 1.6 gigahertz (GHz) or faster                                                                                                    |
|           | 1 GB or more of memory                                                                                                    |
|           | One virtual hard disk that is 120 GB or larger.                                                                                                    |

#### **Table 1: Dynamic Memory Evaluation System Requirements**

### **Evaluate Dynamic Memory User Experience**

Evaluate how the Dynamic Memory feature in Hyper-V enhances user experience by performing the following steps:

- 1. Prepare Windows Server 2008 R2 SP1 for evaluating the Dynamic Memory feature in Hyper-V by installing the Hyper-V server role.
- 2. Install Windows 7 SP1 in a virtual machine running in Hyper-V.
- 3. Enable the Dynamic Memory feature in Hyper-V on the Windows 7 virtual machines.
- 4. Verify enhanced user experience for running additional programs in Windows 7 using Dynamic Memory.

#### Step 1: Prepare Windows Server 2008 R2 SP1 for Evaluating Dynamic Memory

Prepare the physical computer running Windows Server 2008 R2 SP1 for evaluating Dynamic Memory by performing the following steps:

- 1. Install Windows Server 2008 R2 SP1 on the computer.
- 2. Install the Hyper-V server role.

For more information about installing the Hyper-V server role, see "Installing Hyper-V" in the *Hyper-V Planning and Deployment Guide* available at <u>http://www.microsoft.com/downloadS/details.aspx?FamilyID=5da4058e-72cc-4b8d-bbb1-5e16a136ef42&displaylang=en.</u>

# Step 2: Install and Configure Windows 7 SP1 in the Virtual Machine

Install Windows 7 SP1 in a virtual machine running in Hyper-V by using the default installation options. No additional software or device drivers are necessary in Windows 7 SP1 to evaluate the Dynamic Memory feature in Hyper-V.

#### Step 3: Enable Dynamic Memory Support on Windows 7 Virtual Machines

The Dynamic Memory feature must be configured for the Windows 7 virtual machine by performing the following steps on the computer running Windows Server 2008 R2 SP1:

- 1. Start Hyper-V Manager.
- In Hyper-V Manager, select the first Windows 7 virtual machine and in the Actions pane click Settings.
- 3. In the navigation pane, under the Hardware section, click Memory.
- 4. In the properties pane, click **Dynamic**.
- 5. In Startup RAM, type 512.
- 6. In Maximum RAM, type 3192.

The Dynamic Memory settings are configured as show in the following figure.

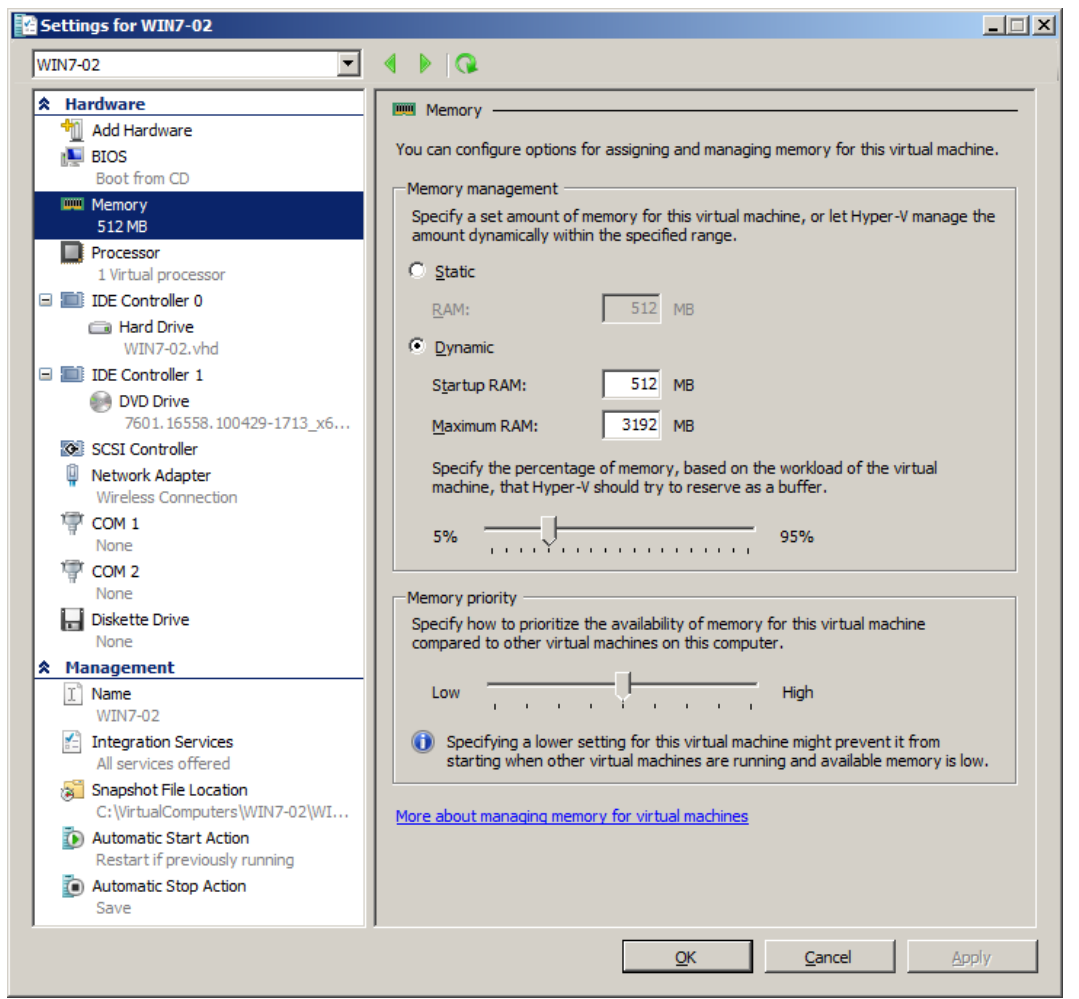

Figure 2: Dynamic Memory configuration in virtual machine settings

7. In the virtual machine settings dialog box, click **OK**.

#### Step 4: Evaluate Dynamic Memory User Experience

To verify that Dynamic Memory is properly installed and configured and to evaluate the Dynamic Memory user experience, perform the following steps:

- 1. Connect to the virtual machine running Windows 7 SP1 using Hyper-V Manager.
- 2. Start the virtual machine running Windows 7 SP1.
- Log on using an account that is a member of the local Administrators group on Windows 7 SP1.

- 4. Start Task Manager.
- 5. On the **Performance** tab, view the amount of memory currently available to Windows 7 SP1.

**Tip:** The total amount of available memory is displayed in **Total** under the **Physical Memory (MB)** section.

The amount of memory is close to the 512 MB value specified for **Startup RAM** in the virtual machine settings, as illustrated in the following figure.

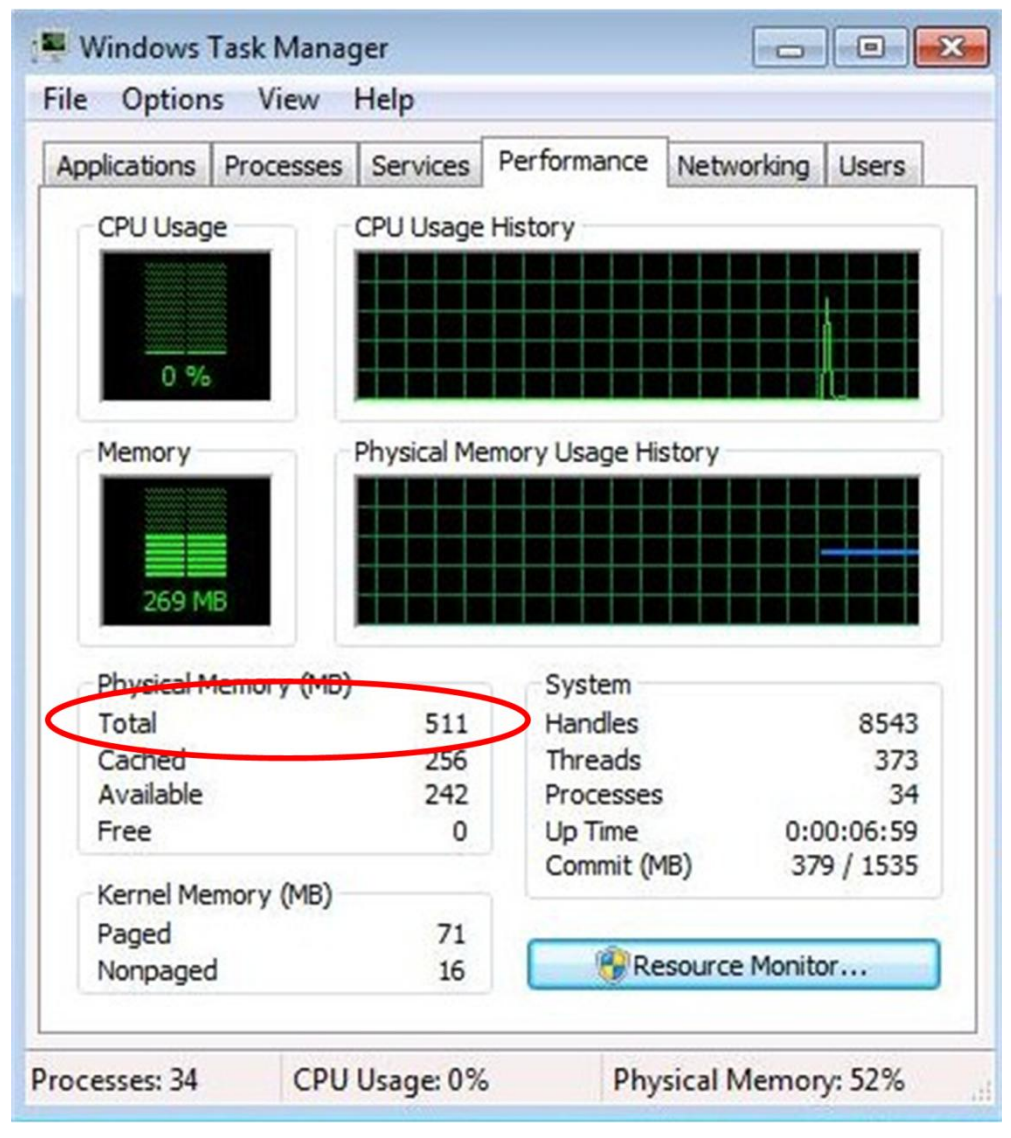

#### Figure 5: Initial memory available to Windows 7

- 6. Start Calculator.
- 7. Start Paint.
- 8. Start WordPad.
- 9. Start Windows Explorer.
- 10. Start XPS Viewer.
- 11. Start Command Prompt.
- 12. Start Windows Media Player.
- 13. Start Windows Update.
- 14. Start Computer Management
- 15. Minimize all programs except Task Manager.
- 16. In **Task Manager**, on the **Performance** tab, view the amount of memory currently available to Windows 7 SP1.

**Tip:** The total amount of available memory is displayed in **Total** under the **Physical Memory (MB)** section.

The amount of memory available is now larger than the 512 MB value specified for **Startup RAM** in the virtual machine settings, as illustrated in the following figure.

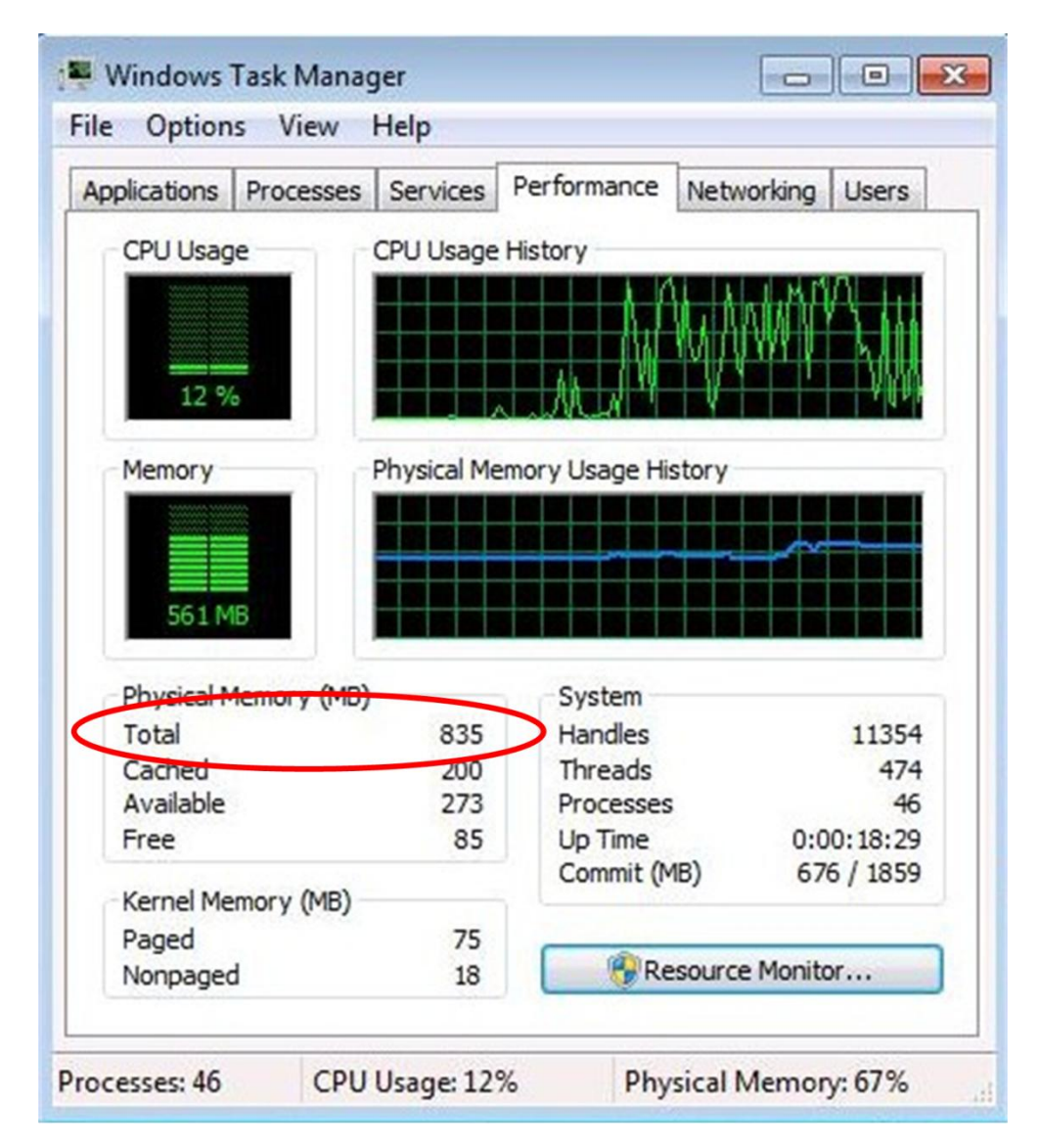

Windows Server 2008 R2 SP1 Reviewers Guide

#### Figure 5: Memory available to Windows 7 after running a few programs

In summary, the Dynamic Memory feature in Hyper-V in Windows Server 2008 R2 SP1 allows Windows 7 SP1 and applications running in virtual machines to dynamically allocate memory on demand. The starting amount of memory and the maximum amount of memory allocated to a virtual machine can be configured on a per virtual machine basis, allowing granular control over memory allocation for all virtual machines.